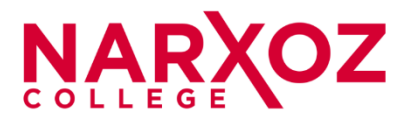

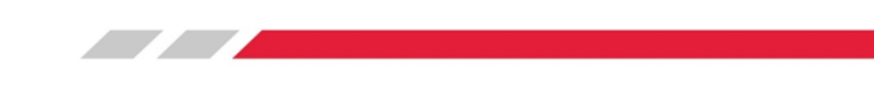

**УТВЕРЖДАЮ** Геперальный директор Абайдуллаев М.С. July/ сентября 2024г.

# ИНСТРУКЦИЯ

по использованию электронного журнала «ELEX» для преподавателей Экономического колледжа Университета Нархоз»

г.Алматы

Цель электронного журнала «ELEX»:

Электронный журнал в образовательном процессе будет способствовать: большей осмысленности, определенности, целенаправленности и осознанности; активизации познавательной деятельности обучающихся и осуществлению реального личностно-ориентированного обучения; повышению качества образования, а также автоматизирует процесс контроля успеваемости, даёт возможность контролировать накопляемость оценок по предметам.

Для корректного отображения и работы системы АИС «ELEX» необходимо использовать следующие веб-браузеры:

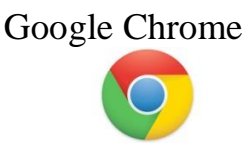

Можно бесплатно скачать по следующей ссылке: <u>http://www.google.com/intl/ru/chrome/browser/</u>

Mozilla Firefox

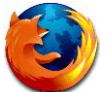

Можно бесплатно скачать по следующей ссылке: <u>http://www.mozilla.org/ru/firefox/new/</u>

- 1) После запуска браузера в адресной строке необходимо ввести URL адрес системы АИС «ELEX»
- 2) <u>http://edu.collegenarxoz.kz/login</u> (без www)
- 3) Выберите роль «Преподаватель» и введите ваш Логин и Пароль.

| E                  | Зход          |
|--------------------|---------------|
| Выберите роль:     | Преподаватель |
| skerhanova@college | -narxoz.kzv   |
| Іароль             |               |
|                    | Войти         |

Если у вас нет логина и пароля, обратитесь в кабинет 114 «ЦИТиТ» или позвоните по тел: 391-10-41 вн 222.

4) После успешной авторизации, откроется окно главной страницы.

|                                                                                                    | (Вы авторизованы как. Асхерханова Саптанат Асхерханова) — <mark>Выити</mark>                                                                                                    |
|----------------------------------------------------------------------------------------------------|----------------------------------------------------------------------------------------------------|
| модули<br>Личная страница сотрудника<br>Расписание преподавателя<br>Хурнал преподавателя<br>Градация оценок<br>Help Desk | Құрметті ұстаздар Электронды журналдың баға қою жүйесі бойынша. Лекция "н" немесе "50" мен "100" деген баға.<br>Практика "н" немесе "50" мен "100" аралығындағы баға. СРСП "н" немесе "50" мен "100" аралығындағы баға. СРС "0"<br>мен "100" аралығындағы бағаларды қойсаңыздар. |

5) Личная страница сотрудника. Обратите внимание на телефонный номер, если у вас поменялся номер, то обратитесь в ЦИТиТ.

▲Указание телефонного номера является обязательным для мобильного решения вопросов касательно заполнения электронного журнала «ELEX».

| модули<br>Личная страница сотрудника | Личная карточка1      |                      |
|--------------------------------------|-----------------------|----------------------|
| Расписание преподавателя             |                       | фото сотрудника      |
| журнал преподавателя                 | Фамилия               | Аскерханова          |
| Градация оценок                      |                       | Carrauar             |
| help besk                            |                       |                      |
|                                      | Отчество              | Аскерханова          |
|                                      | Дата рождения         | 05/08/1972           |
|                                      | иин                   | 720805400317         |
|                                      | Должность             |                      |
|                                      | Пол                   | ⊙ муж ⊚ жен          |
|                                      | Адрес                 |                      |
|                                      | Телефон рабочий       |                      |
| <                                    | Телефон мобильный     | +7 775 525 24 73     |
|                                      | Академическая степень | без звания 💌         |
|                                      | Ученая степень        | без ученой степени 💌 |
|                                      | Отрасли науки         | без отрасля науки 👻  |
|                                      | Изменить пароль       |                      |
|                                      |                       | Сохранить            |

**6**) Для выставления оценок нажмите на ссылку «Журнал преподавателя» в левой части страницы.

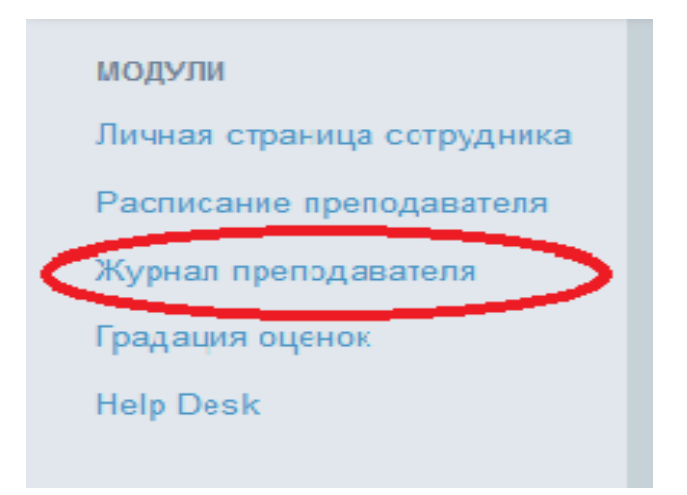

7) Система отобразит список дисциплин всех групп, который вы ведете в текущем академическом периоде (семестр). Для выставления оценок нажмите «Группу» напротив желаемого предмета (например ЮР-131).

| Предметы и группы                                                     |               |
|-----------------------------------------------------------------------|---------------|
| Академический период 2                                                |               |
| Предмет                                                               | Группа        |
| Делопроизводство на государственном языке ()                          |               |
| Делопроизводство на государственном языке () ( <b>дистанционное</b> ) | ЕжА (Д)-121   |
| Делопроизводство на государственном языке () ( <b>дистанционное</b> ) | ЕТжБҚ (Д)-122 |
| Делопроизводство на государственном языке () ( <b>дистанционное</b> ) | ФН (Д)-121    |
| Казахский язык и литература ()                                        |               |
| (                                                                     | ЮР-131        |
|                                                                       | УиА-131       |
|                                                                       | УиА-132       |
|                                                                       | ФН-131        |
|                                                                       | MH-132        |
|                                                                       | MH-134        |

Отобразится электронный журнал. Для того, чтобы проставить баллы за занятие, нажимаете на поле, содержащее дату и тип занятия (вводить баллы можно только за прошедшие занятия). Преподаватель может отметить отсутствующих студентов. По умолчанию все студенты присутствуют. Чтобы отметить отсутствующего студента, нажимаете на клавиатуре значение «н».

### 8) Градация по видам занятий:

Виды занятия: Лекция, Практика, СРСП, СРС, Курсовая работа – от 0 до 100 или «н» если отсутствовал;

!!! ЗАПРЕЩАЕТСЯ ставить всем 100 баллов, кроме лекции.

| Месяц       | Год                             | Вид занятия     | Подгруппа | а Оценки                  |                           |                            |                            |                            |                            |                            |                            |       |
|-------------|---------------------------------|-----------------|-----------|---------------------------|---------------------------|----------------------------|----------------------------|----------------------------|----------------------------|----------------------------|----------------------------|-------|
| Февраль 🔻   | 2020 🔻                          | Практика 💌      | 1 -       | Посмотр                   | еть Печа                  | ть                         |                            |                            |                            |                            |                            |       |
| Дисциплина  | а: Казахсн                      | вск<br>Практика | итература | a()                       |                           |                            |                            |                            |                            |                            |                            |       |
| Группа: ЮР- | -131                            | CPCII<br>CPC    | -         | $\leq$                    | ;—                        |                            |                            |                            |                            |                            |                            |       |
| N⊵          | Ф.И.О.                          |                 |           | 3 неделя<br>4 Вт.<br>1 з. | 3 неделя<br>4 Вт.<br>2 з. | 4 неделя<br>11 Вт.<br>1 з. | 4 неделя<br>11 Вт.<br>2 з. | 5 неделя<br>18 Вт.<br>1 з. | 5 неделя<br>18 Вт.<br>2 з. | 6 неделя<br>25 Вт.<br>1 з. | 6 неделя<br>25 Вт.<br>2 з. | BCK 1 |
| 1           | Алиев Юс                        | уф Агалиевч     |           | 50                        | 50                        |                            |                            |                            |                            |                            |                            | 13    |
| 2           | Болат Анель Қалиқызы            |                 |           | 80                        | 100                       |                            |                            |                            |                            |                            |                            | 19    |
| 3           | Болатбекова Жылдыз Болатбековна |                 |           | 75                        | 80                        |                            |                            |                            |                            |                            |                            | 16    |
| 4           | Жунусова                        | Гүлім Богдатқы  | 3Ы        | 100                       | 80                        |                            |                            |                            |                            |                            |                            | 19    |
| 5           | Кенесова,                       | Даяна           |           | 100                       | 80                        |                            |                            |                            |                            |                            |                            | 19    |
| 6           | Кунтаев Д                       | иас Бекежанұль  | ı         |                           |                           |                            |                            |                            |                            |                            |                            |       |
| 7           | Махмутов                        | Салимжан Музр   | рафович   | 75                        | 75                        |                            |                            |                            |                            |                            |                            | 16    |
| 8           | Расулбеко                       | ва Карина Саби  | товна     | 100                       | 80                        |                            |                            |                            |                            |                            |                            | 19    |
| 9           | Рыбалко Р                       | адион Владими   | рович     | 75                        | 75                        |                            |                            |                            |                            |                            |                            | 16    |
| 10          | Саметова                        | Зарина Рахимо   | зна       | 100                       | 80                        |                            |                            |                            |                            |                            |                            | 19    |
| 11          | Тохтарбае                       | в Данияр Ергалі | іевич     | 50                        | 50                        |                            |                            |                            |                            |                            |                            | 11    |
| Сохранить   |                                 |                 |           |                           |                           |                            |                            |                            |                            |                            |                            |       |

После ввода данных, нажимаете кнопку «Сохранить». После этого менять введенные значения преподаватель может в течение текущей недели.

**Например:** если вы перепутали и поставили «Н» другому студенту или студент не подготовился и получил 35 баллов, то можете изменить баллы приняв отработку в свободное время от занятий.

9) Аббревиатура групп, например УиА-132 группа:

-УиА специальность, первое число (1) означает первый курс, (2) год обучения и (3) группа;

**УиА-121** это означает студенты после 11 класса т.е. они учатся по ИУП и у них два года обучения.

10) Если вы забыли градацию оценок, то можете посмотреть колонку «Градация оценок»

| модули                     |                              |                            |                                  |                               |
|----------------------------|------------------------------|----------------------------|----------------------------------|-------------------------------|
| Личная страница сотрудника | Әріптік жүйе бойынша бағалау | Баллдардың сандық баламасы | Оқу пәнін меңгерудің %-қ мазмұны | Дәстүрлі жүйе бойынша бағалау |
| Расписание преподавателя   | A                            | 4,0                        | 95-100                           | үздік                         |
| Журнал преподавателя       | A-                           | 3,67                       | 90-94                            | үздік                         |
| Градация оценок            | B+                           | 3,33                       | 85-89                            | жақсы                         |
| Help Desk                  | В                            | 3,0                        | 80-84                            | жақсы                         |
|                            | B-                           | 2,67                       | 75-79                            | жақсы                         |
|                            | C+                           | 2,33                       | 70-74                            | қанағаттанарлық               |
|                            | С                            | 2,0                        | 65-69                            | қанағаттанарлық               |
|                            | C-                           | 1,67                       | 60-64                            | қанағаттанарлық               |
|                            | D+                           | 1,33                       | 55-59                            | қанағаттанарлық               |
|                            | D                            | 1,0                        | 50-54                            | қанағаттанарлық               |
|                            | F                            | 0                          | 0-49                             | қанағаттанарлықсыз            |

# 11)Удельный вес в процентах:

| Например: н<br>вес:<br>- лекция<br>- практин<br>- СРСП 3<br>- СРС 20<br>итого:10 | где 3 кредита удельный<br>8<br>ca 40<br>52<br>00 баллов | Например: где 2 кр<br>- практика 47<br>- СРСП 33<br>- СРС 20<br>итого:100 баллов | редита удельный вес: |
|----------------------------------------------------------------------------------|---------------------------------------------------------|----------------------------------------------------------------------------------|----------------------|
| Лекция<br>Практика<br>СРСП<br>СРС                                                | 8       40       32       20                            | Практика 47<br>СРСП 33<br>СРС 20                                                 | 73                   |
| Физкультур                                                                       | а:<br>Практика(Ф)- 80 СР<br>Практика(Ф)<br>СРС(Ф)       | С(Ф)-20 итого:100 (<br>80<br>20                                                  | баллов               |

### 12) Наименование тем.

Ежедневно в обязательном порядке нужно заполнять тему по силлабусу который отображен в google диске.

Для этого кликаете неделю (скрин) и соответственно заполняете по пройденным темам.

| ссписку трупп      |                           |                     |               |           |              |         |      |          |                |                |                |          |  |  |
|--------------------|---------------------------|---------------------|---------------|-----------|--------------|---------|------|----------|----------------|----------------|----------------|----------|--|--|
| Месяц              | Год                       | Вид занятия Подгруп |               | па Оценки | 1 Te         | МЫ      |      |          |                |                |                |          |  |  |
| Сентябрь 🗸         | 2021 ~                    | Лекция 🗸            | 1 🗸           | Посмот    | греть По     | смотрет |      | Печать   |                |                |                |          |  |  |
| <b>Цисциплин</b> а | а: Основь                 | и экономичес        | ской те       | орий ()   |              |         |      |          |                |                |                |          |  |  |
| Группа: ҚР-2       | 231                       |                     |               |           |              |         |      |          |                |                |                |          |  |  |
|                    |                           |                     |               | 1 неделя  | 1 недел      | я 2 не, | деля | 2 неделя | 3 неделя       | 3 неделя       | 4 неделя       | 4 неделя |  |  |
| № Ф.И.О.           |                           |                     | 7 Bi.<br>1 3. | 2 3.      | 14 D<br>1 3. |         | 2 3. | 1 3.     | 21 Bl.<br>2 3. | 20 B1.<br>1 3. | 20 D1.<br>2 3. |          |  |  |
| 1                  | Абдрахма                  | нова Айнур Изба     | саровна       |           |              |         |      |          |                |                |                |          |  |  |
| 2                  | Абылқасы                  | мов Жандос Тал      | ıғатұлы       |           |              |         |      |          |                |                |                |          |  |  |
| 3                  | Алибекова                 | а Айзада Айдынб     | бекова        |           |              |         |      |          |                |                |                |          |  |  |
| 4                  | Аманжол Камила Талғатқызы |                     | 13Ы           |           |              |         |      |          |                |                |                |          |  |  |
| 5                  | Әбіш Інжу Ыбыраимқызы     |                     |               |           |              |         |      |          |                |                |                |          |  |  |
| 6                  | Бараев Диас Каримович     |                     |               |           |              |         |      |          |                |                |                |          |  |  |
| 7                  | Бейсенбай                 | і Ақбота Ақанқы:    | 3Ы            |           |              |         |      |          |                |                |                |          |  |  |
|                    |                           |                     |               |           |              |         |      |          |                |                |                | Autopa   |  |  |

### Нужно написать

| назад             |           |
|-------------------|-----------|
| Добавить тему     |           |
| Наименование темы |           |
| Домашняя задание  |           |
|                   | Сохранить |

**Примечание:** если занятия совпали с *праздниками*, то эти темы пишите на следующую неделю вместе с текущей темой.

## 13) Журнал куратора.

Если преподаватель является куратором группы, то на его личной главной странице есть модуль «Журнал куратора».

| Расписание преподавателя | , ib a contract of the          |         |        |
|--------------------------|---------------------------------|---------|--------|
| Курнал преподавателя     | ΟΝΦ                             | Кафедра | Группа |
| Петний семестр (препод)  | Базарбай Ғаламат Ғалымбекұлы    | оод     | БІ-131 |
| радация оценок           | Балтабаева Ақбота Еркінбекқызы  | оод     | БІ-131 |
| Help Desk                | Бостан Элмира Қалмақбайқызы     | Языки   | БІ-131 |
| Курнал куратора          | Ермаганбетов Кайрат Курманович  | оод     | БІ-131 |
| Ірактика                 | Жақан Алтынай Маратқызы         | оод     | БI-131 |
|                          | Куандыкова Калия Курмангазыевна | Языки   | БI-131 |
|                          | Серік Арайгүл                   | оод     | БІ-131 |
|                          | Базарбай Ғаламат Ғалымбекұлы    | оод     | ЕжА-13 |
|                          | Балтабаева Ақбота Еркінбекқызы  | оод     | ЕжА-13 |
|                          | Бостан Элмира Қалмақбайқызы     | Языки   | ЕжА-13 |
|                          | Ермаганбетов Кайрат Курманович  | оод     | ЕжА-13 |
|                          | Жақан Алтынай Маратқызы         | оод     | ЕжА-13 |
|                          | Куандыкова Калия Курмангазыевна | Языки   | ЕжА-13 |
|                          | Серік Арайгул                   | ООД     | ЕжА-13 |

Куратор группы видит успеваемость студентов текущего семестра по дисциплинам только своей курируемой группы.

| Жу           | рнал            |             |                |               |               |               |                |                |                |                |                |                |                |                |                |     |
|--------------|-----------------|-------------|----------------|---------------|---------------|---------------|----------------|----------------|----------------|----------------|----------------|----------------|----------------|----------------|----------------|-----|
| <u>к спи</u> | ску групп       |             |                |               |               |               |                |                |                |                |                |                |                |                |                |     |
| Me           | сяц             | Год         | Вид занятия    | Подгруп       | па Экзаме     | вн            | Оценки         |                |                |                |                |                |                |                |                |     |
| Ce           | нтябрь 🗸        | 2024 🗸      | Практика(Ф) 🗸  | 1             | Выста         | вить оценки   | Посмотрет      | ъ Печат        |                |                |                |                |                |                |                |     |
| Дис          | циплина         | а: Физиче   | еская культура | a()           |               |               |                |                |                |                |                |                |                |                |                |     |
| Гру          | ппа: БІ-1       | 31          |                |               |               |               |                |                |                |                |                |                |                |                |                |     |
|              |                 |             |                | 1 400000      | 1 400000      | 1 400000      | 2 400000       | 2 μοποπα       | 2 400000       | 3 напаля       | 3 400000       | 3 нологи       | Augnorea       | 4 иолопр       | Auenona        |     |
| N₂           | Ф.И.О.          |             |                | 3 Вт.<br>1 з. | 4 Cp.<br>1 3. | 4 Cp.<br>2 3. | 10 Вт.<br>1 з. | 11 Cp.<br>1 3. | 11 Cp.<br>2 3. | 17 Вт.<br>1 з. | 18 Cp.<br>1 3. | 18 Cp.<br>2 3. | 24 BT.<br>1 3. | 25 Cp.<br>1 3. | 25 Cp.<br>2 3. | BCK |
| 1            | Арғынбай        | Аруназ Айб  | бекқызы        |               |               |               |                |                |                |                |                |                |                |                |                |     |
| 2            | <b>Өбдіғани</b> | Арайлым М   | адиярқызы      |               |               |               |                |                |                |                |                |                |                |                |                |     |
| 3            | Байғара Д       | 1амир Арма  | нұлы           |               |               |               |                |                |                |                |                |                |                |                |                |     |
| 4            | Джаксыбе        | жов Ерасыл  | а Артурұлы     |               |               |               |                |                |                |                |                |                |                |                |                |     |
| 5            | Жұмабек         | Ақбота Руст | темқызы        |               |               |               |                |                |                |                |                |                |                |                |                |     |
| $\sim$       |                 |             |                | ~             |               |               |                |                |                |                |                |                |                |                |                |     |

Этот модуль способствует:

- своевременному выявлению учебных и других проблем студентов;
- их ликвидации посредством целенаправленных действий;

– прогнозированию студента по повышению качества предметного обучения.

14) Если у вас возникли вопросы или вы не можете понять/объяснить ситуацию, вы можете всегда написать в «Help Desk».

| лодули                     |                                                                                        |
|----------------------------|----------------------------------------------------------------------------------------|
| Іичная страница сотрудника | Автор:                                                                                 |
| Расписание преподавателя   | askerhanova@college-narxoz.kz                                                          |
| Курнал преподавателя       | Fpynna:<br>K0P-131                                                                     |
| радация оценок             |                                                                                        |
| elp Desk                   | тема.<br>студента в списке нет                                                         |
|                            | Вопрос                                                                                 |
|                            |                                                                                        |
|                            |                                                                                        |
|                            |                                                                                        |
|                            |                                                                                        |
|                            | По дисциплине "Казахский язык" у меня не хватает одного студента с ЮР-131 Сидрова А.П. |
|                            |                                                                                        |
|                            |                                                                                        |
|                            |                                                                                        |
|                            | можете прикрепить файл                                                                 |
|                            | (скрин шот экрана)                                                                     |
|                            | bod                                                                                    |
|                            | Обзор Файл не выбран.                                                                  |
|                            |                                                                                        |
|                            | Отправи                                                                                |

# 15) Система отработок пропущенных занятий включает в себя следующие положения:

### 1. Отработки за пропущенные занятия:

**1.1.** Студент может отработать занятия, пропущенные пропуски только по уважительной причине (справки по болезни, свидетельство о смерти родных и близких, а также конкурсы, конференции). Справки по болезни принимаются только с QR-кодом. Место прикрепления согласно ОСМС или с поликлиники «СК-МЕД» (тел.+77478386961) обслуживающей обучающихся колледжа Нархоз.

1.2.1. После выздоровления и выхода на учебу студент в течение 3-х дней должен подойти в медпункт (105 кабинет) для сверки справки.

1.2.2. После сверки медпункта студент обязан обратиться в учебную часть и написать заявление на отработку (образец Приложение1), в противном случае справка не принимается.

1.2.3. Сотрудник ЦИТиТ, согласно распоряжения на отработку, открывает электронный журнал по датам и дедлайну.

1.2.4. По результатом отработки преподаватель выставляет баллы в открытые ячейки в электронный журнал в недельный срок.

1.2.5. Если студент не отработал своевременно пропуски, преподаватель в обязательном порядке должен написать на корпоративную почту, открыв именное распоряжение и нажав кнопку «ответить всем» (студент не явился, не отработал и.т.д.). В копию обязательно надо включить студента.

1.2. Строго соблюдать ДЕДЛАЙН по указанному сроку т.к. электронный журнал закрывается автоматическии;

1.3. Отработки должны осуществляться в недельный срок после выхода распоряжения на отработку (лекции не отрабатываются).

1.4. Отработка проводится по всем дисциплинам во внеурочное время

2. Пропуски, превышающие 3-недельный срок, отработке не подлежат.

**2.1.** Если студент по итогам двух ВСК (ВСК1+ВСК2/2<50) набирает меньше 50 баллов, то на экзамен допуск не получает. То есть, если общий средний балл по двум ВСК выходит от 0 до 49, то студент не допускается на экзамен по данному предмету. Студент автоматическии остается на летний семестр.

2.2. Если студент по уважительной причине пропускает занятия от 1 месяца и более, тогда студент, согласно предоставленным справкам, записывается на летний семестр на бесплатной основе.

**А**На летний семестр студент может записаться не более 18 кредитов.

### 16) Обязанности преподавателей и сотрудников:

- Преподаватель обязан заполнять электронный журнал ежедневно, в крайнем случае на следующий день (выставить баллы и заполнить прошедшую тему). Занятия для того чтобы студенты своевременно видели свои баллы и могли отработать в течение недели;

- Сотрудники и преподаватели должны проверять каждый день корпоративную почту согласно приказу № 02-03/109 от 17.10.2017г;

- Куратор должен проверять посащяемость и успеваемость студентов, информировать своевременно их родителей. Если студент не набрал проходной балл, то куратор должен дать уведомление родителям.

- Если произошла замена преподавателей (по состоянию здоровья, по семейным обстоятельствам и.т.д.), то тогда диспетчер обязан своевременно поменять в группе заменяющего на время преподавателя. После выхода на работу основного преподавателя, соответственно вернуть преподавателю группу.

Электронный журнал закрывается каждую субботу в 00:00.

По всем вопросам и пожеланиям касательно работы электронного журнала обращайтесь в каб. 114 ЦИТиТ, или звоните по тел. 391-10-41 вн 222.

### Образец

### Приложение №1

 Генеральному директору

 Экономического колледжа

 Университета Нархоз

 Абайдуллаеву М.С.

 От студента

 1 курса

 Группы:
 ЕЖА-131

 ФИО:
 Аткаевой А.Ж.

 Тел:
 +7 707 747 51 73

### Заявление

Прошу Вашего разрешения на отработку пропущенных занятий в период с

\_\_\_\_до\_\_\_в связи \_\_\_\_\_

Аткаева А.Ж.

подпись

дата

Получить подпись и печать у медсестры в 105 кабинете.

Сдать в учебную часть в 117 кабинет.